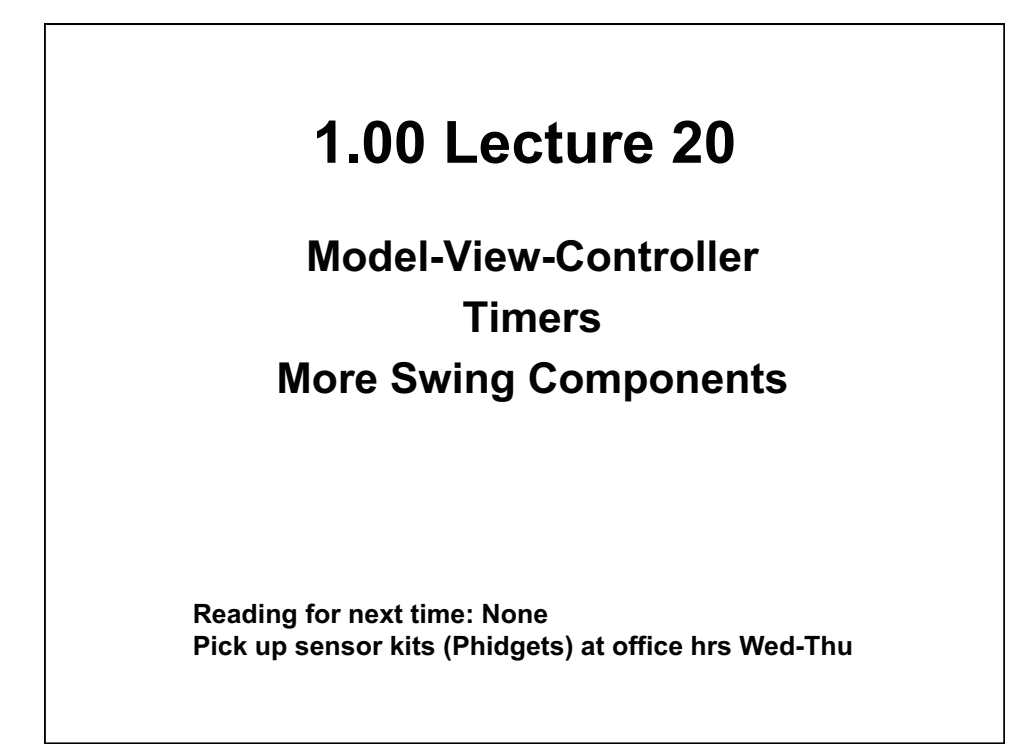

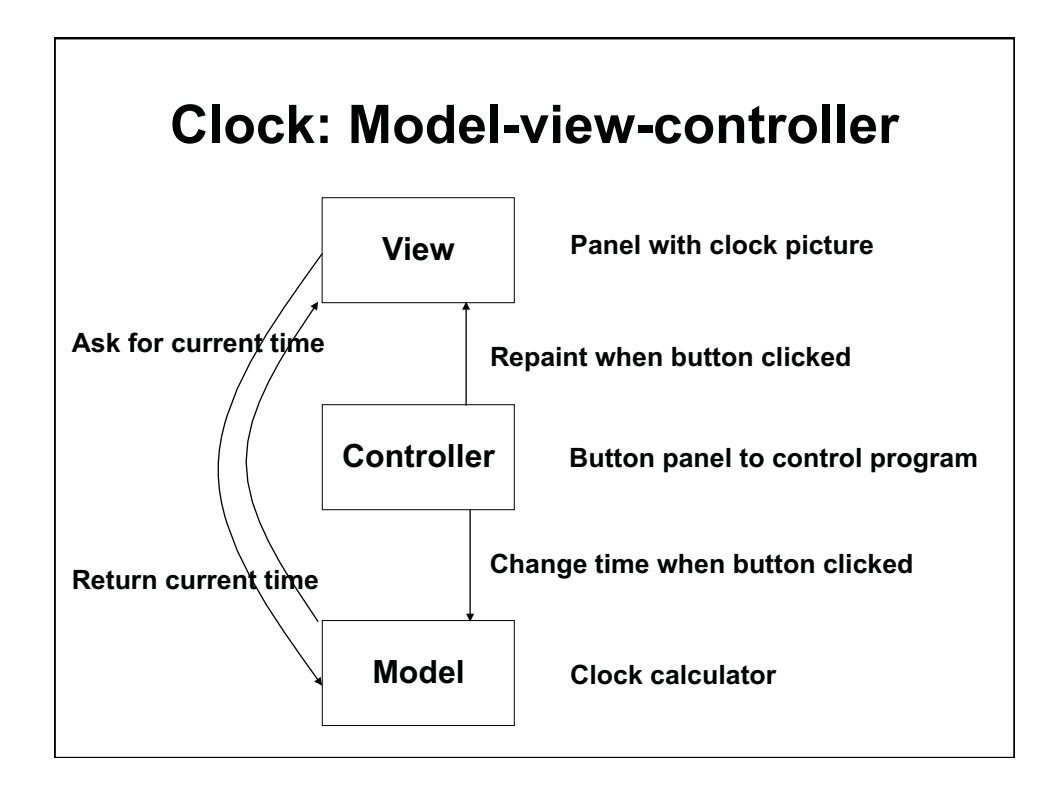

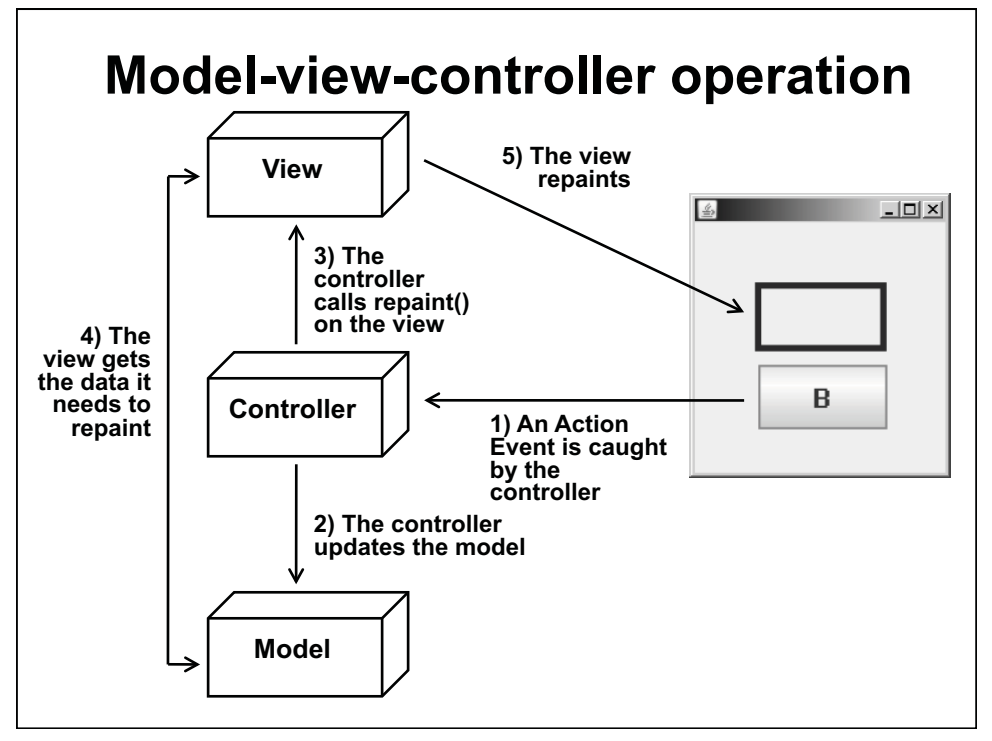

© Oracle. All rights reserved. This content is excluded from our Creative Commons license. For more information, see http://ocw.mit.edu/fairuse.

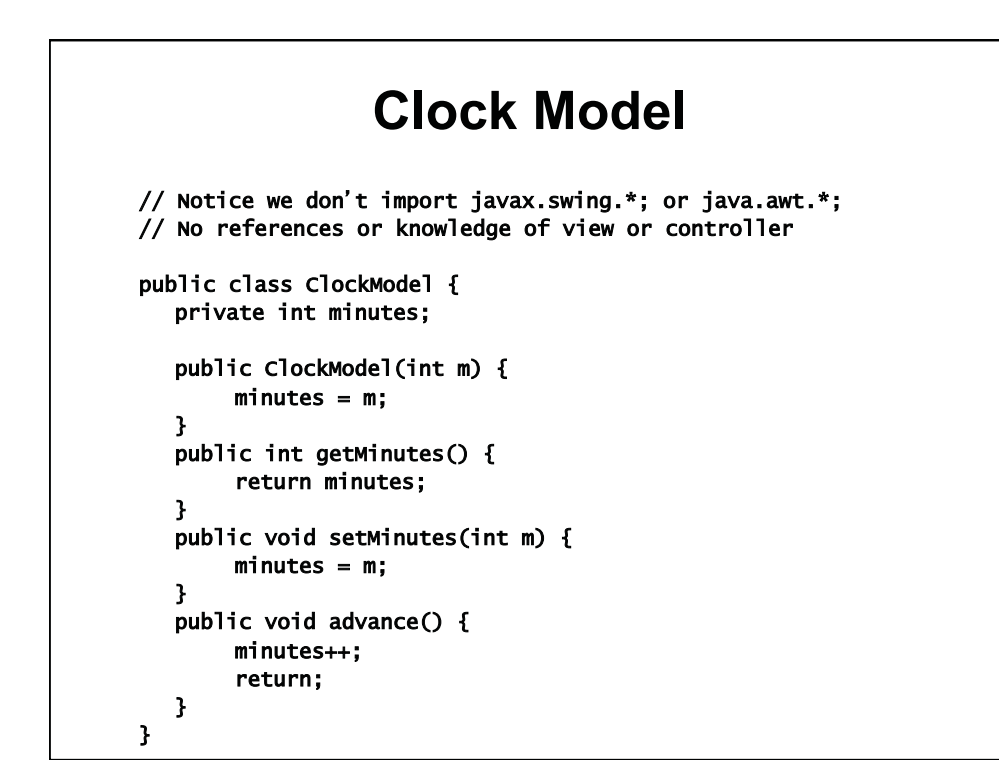

```
Clock View
import java.awt.* ;
                                     // No knowledge of events
import java.awt.geom.*; import javax.swing.*;
public class ClockView extends JPanel {
  private ClockModel model ;
                                     // Needs reference to model
  public ClockView( ClockModel cm ) { model = cm ;}
  public void paintComponent(Graphics g) {
   super.paintComponent(g);
   Graphics2D g2= (Graphics2D) g;
   double minutes= model.getMinutes();
                                            // Ask model for time
   Shape e= new Ellipse2D.Double(100, 0, 100, 100);
   g2.draw(e);
   double hourAngle = 2 * Math.PI * (minutes - 3 * 60) / (12 * 60);
   double minuteAngle = 2 * Math.PI * (minutes - 15) / 60:
   Line2D.Double hour= new Line2D.Double(150, 50, 150 + (int) (30 *
      Math.cos(hourAngle)), 50 + (int) (30 * Math.sin(hourAngle)));
   g2.draw(hour);
   Line2D.Double m= new Line2D.Double(150, 50, 150 + (int) (45 *
       Math.cos(minuteAngle)), 50 +(int)(45* Math.sin(minuteAngle)));
   g2.draw(m);
} }
```

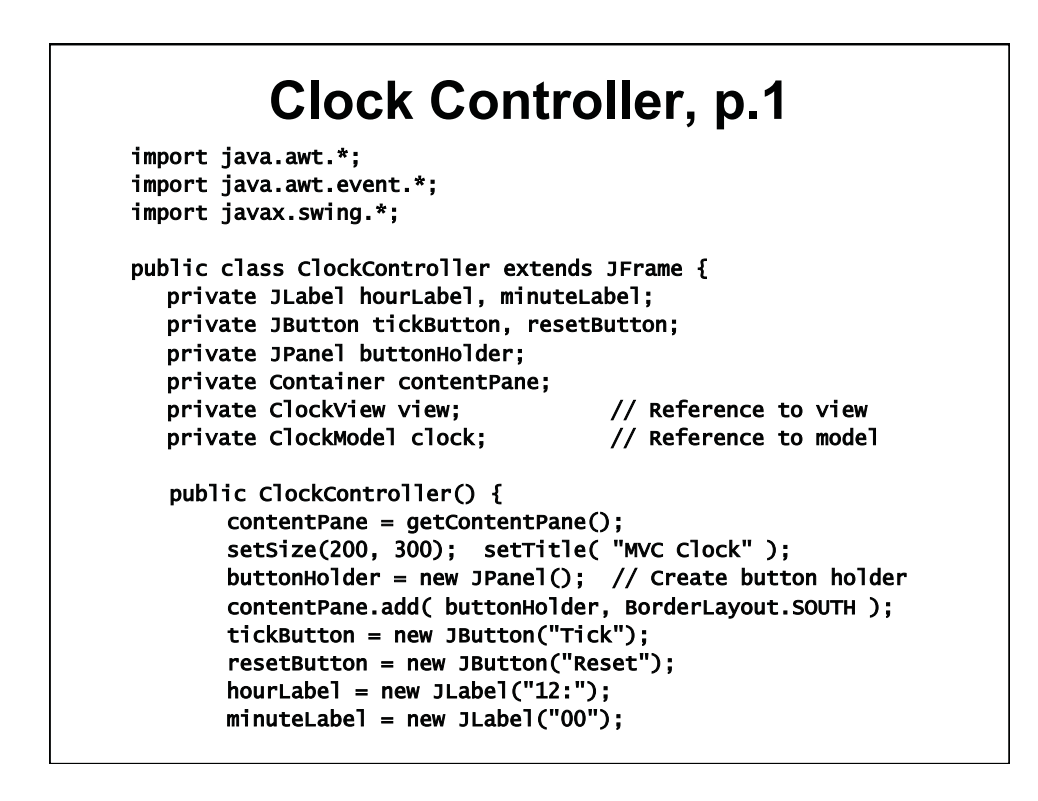

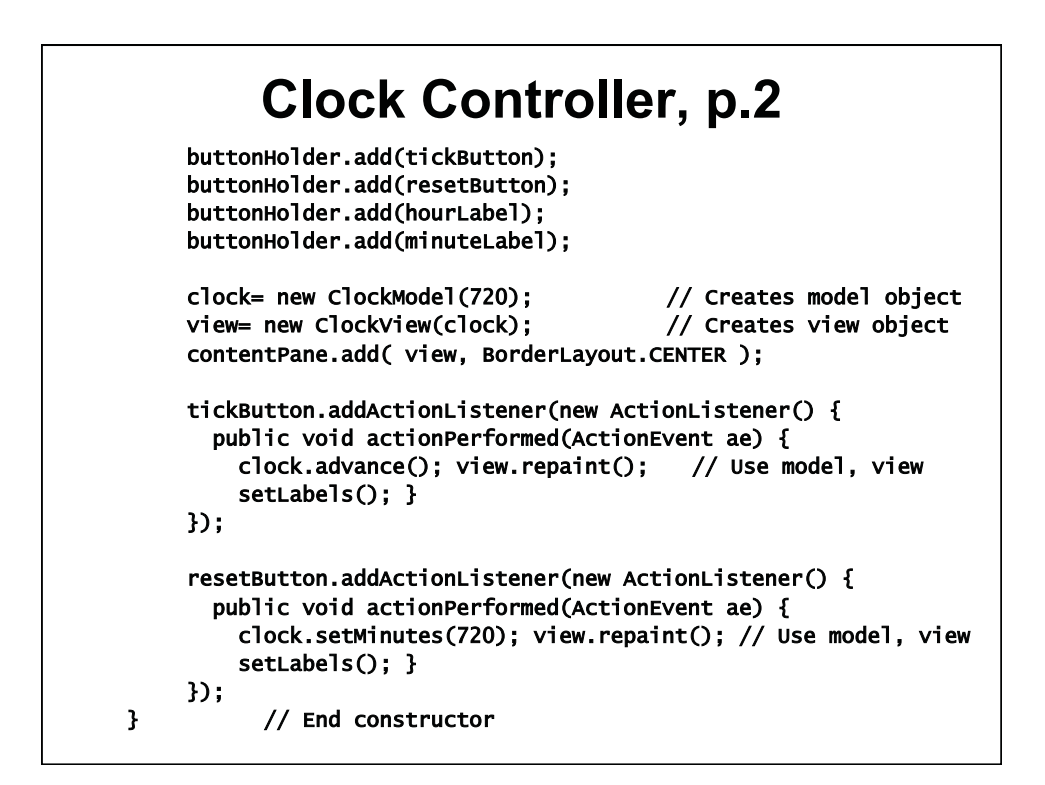

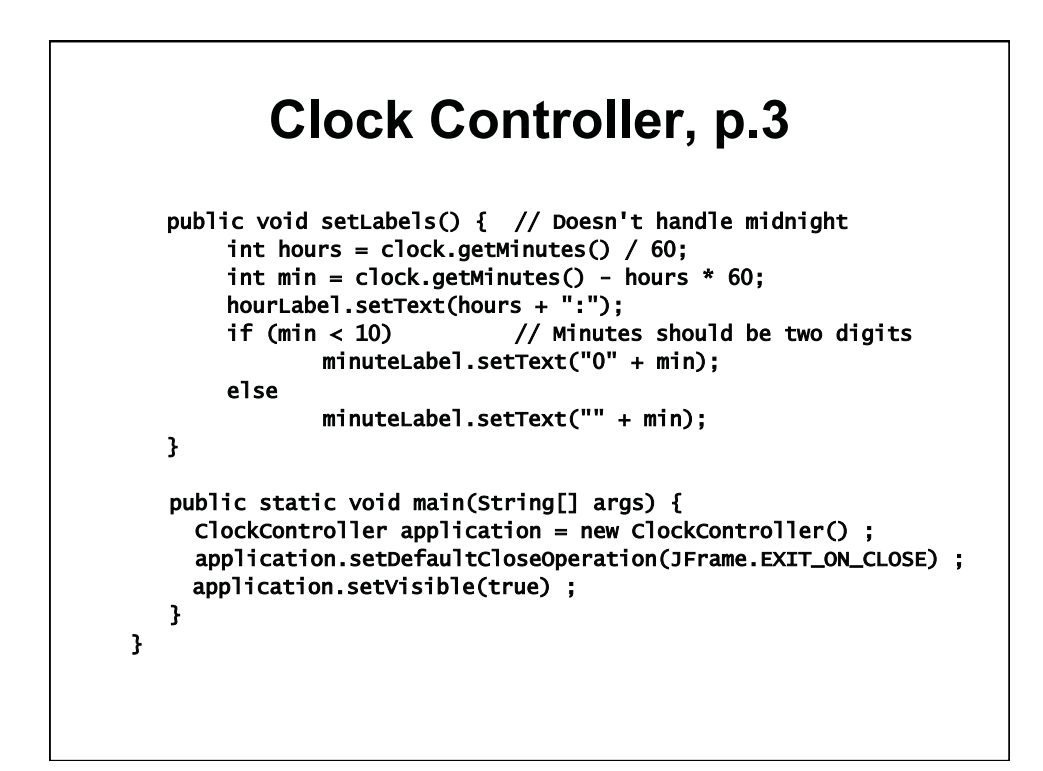

## Model-view-controller

## Model: computational

- Only knows how to compute the solution
- Doesn't know how to draw
- Doesn't know about events, or the GUI at all
- · View: purely display of results
  - Only knows how to draw
  - Doesn't know how to compute the solution
  - Doesn't know about events
- · Controller: manages events
  - Manages startup (construction), object creation, events, repaints, label refreshes, exit, …
  - Doesn't know how to draw
  - Doesn't know how to compute

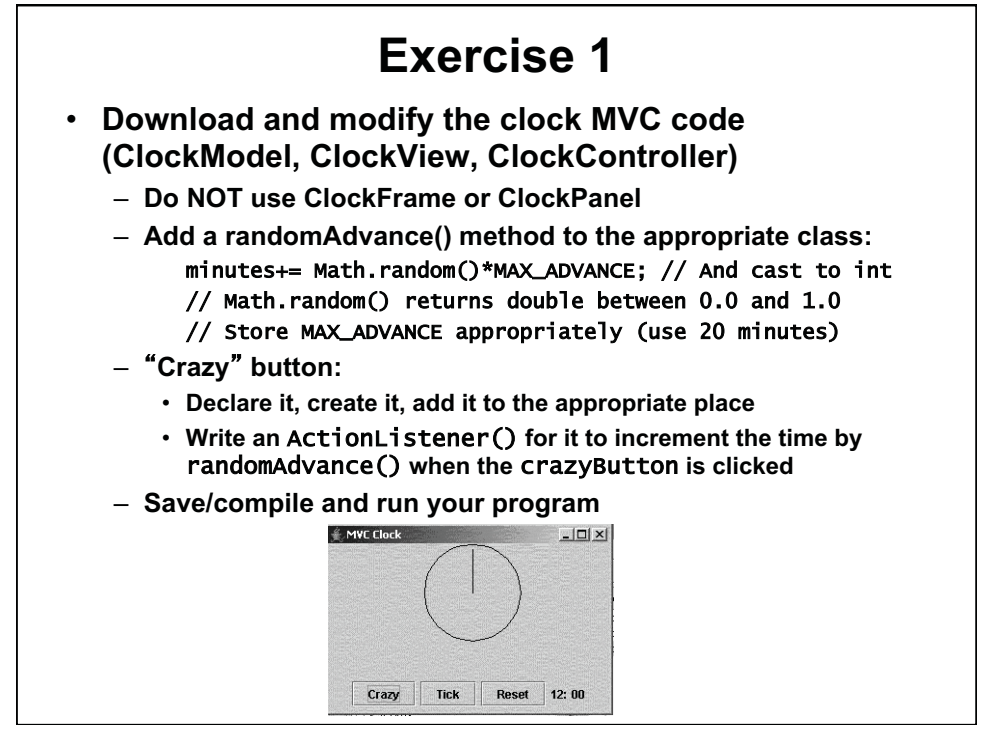

© Oracle. All rights reserved. This content is excluded from our Creative Commons license. For more information, see http://ocw.mit.edu/fairuse.

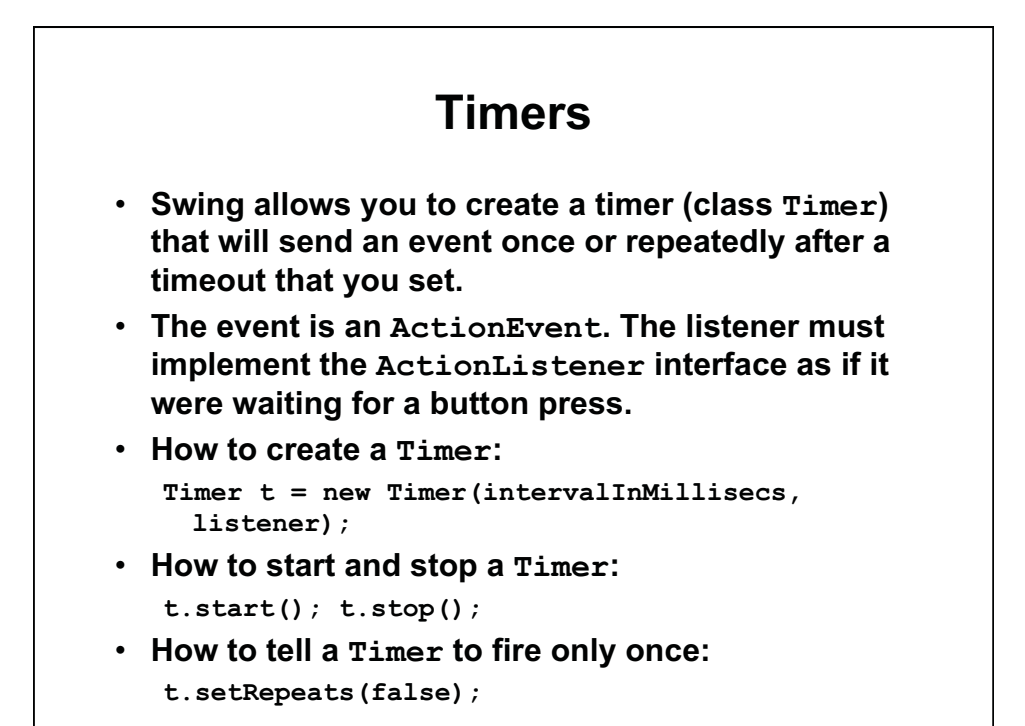

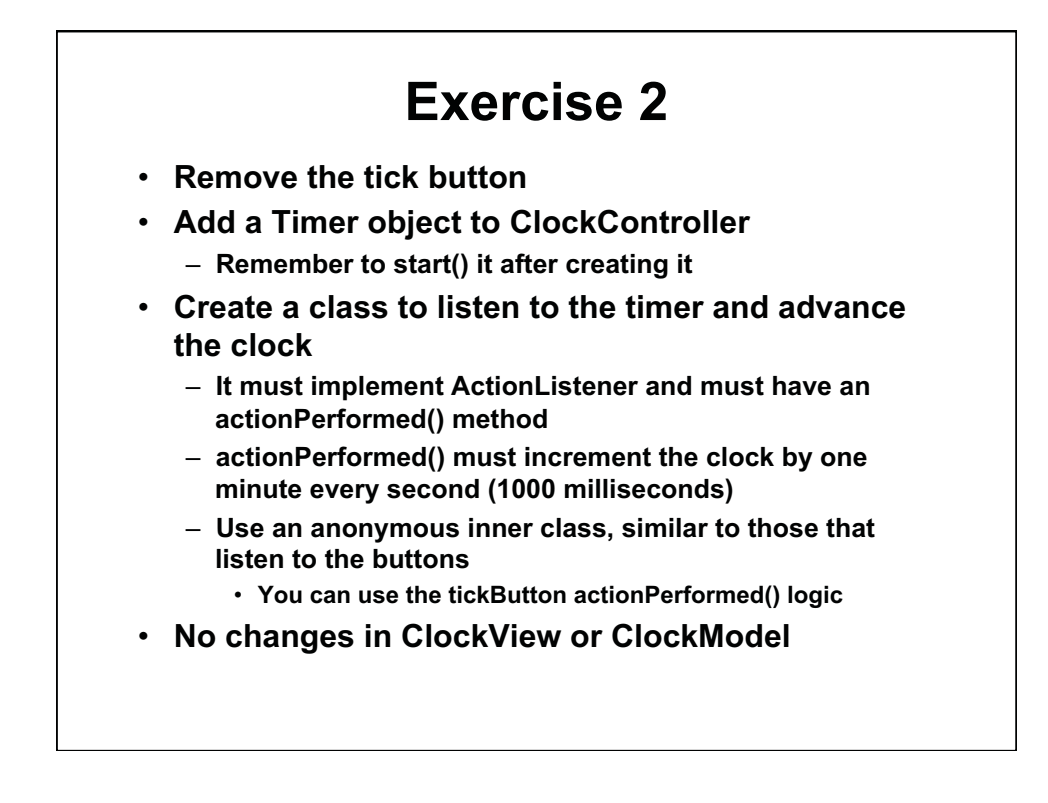

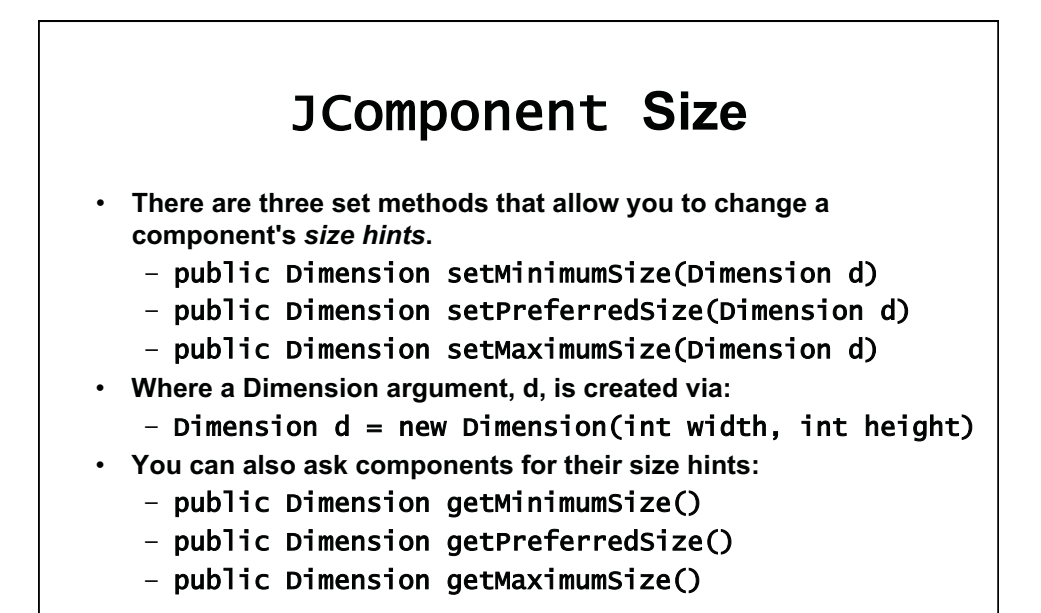

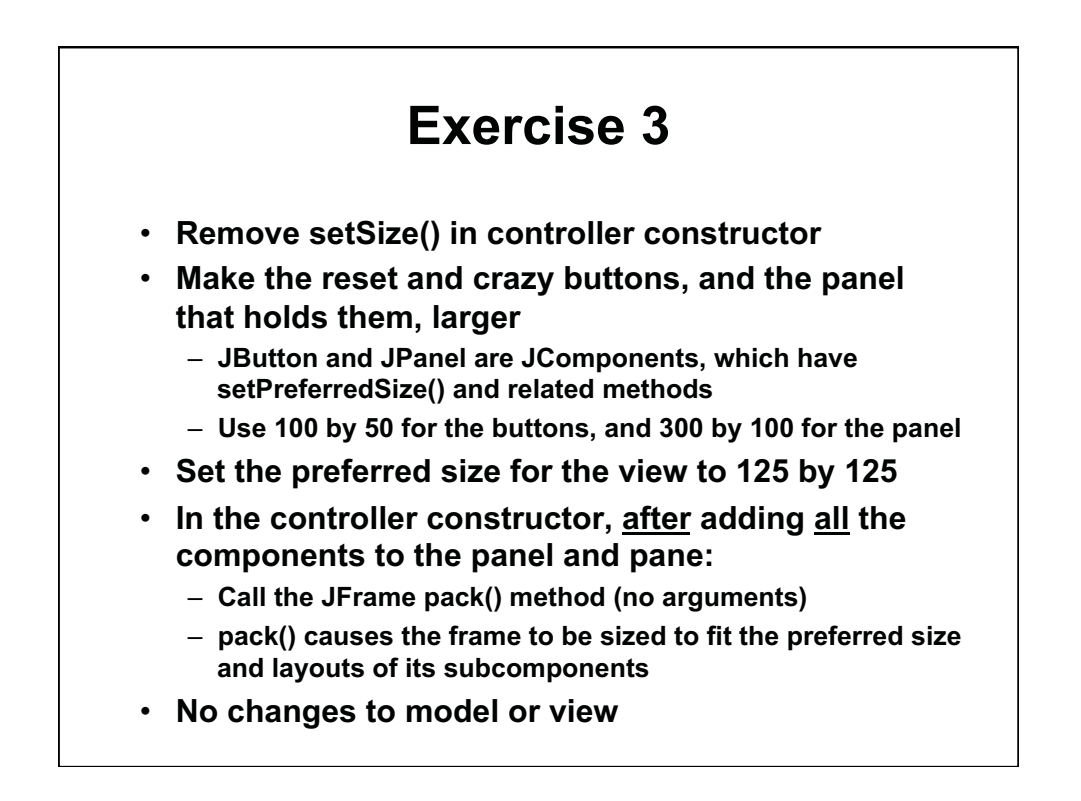

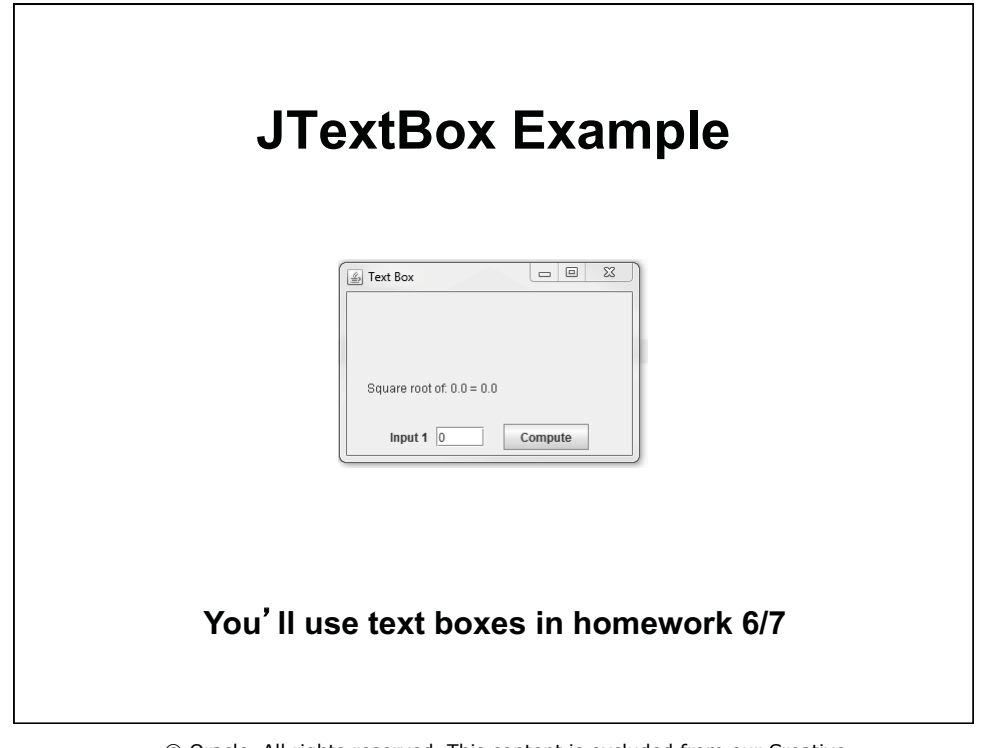

© Oracle. All rights reserved. This content is excluded from our Creative Commons license. For more information, see http://ocw.mit.edu/fairuse.

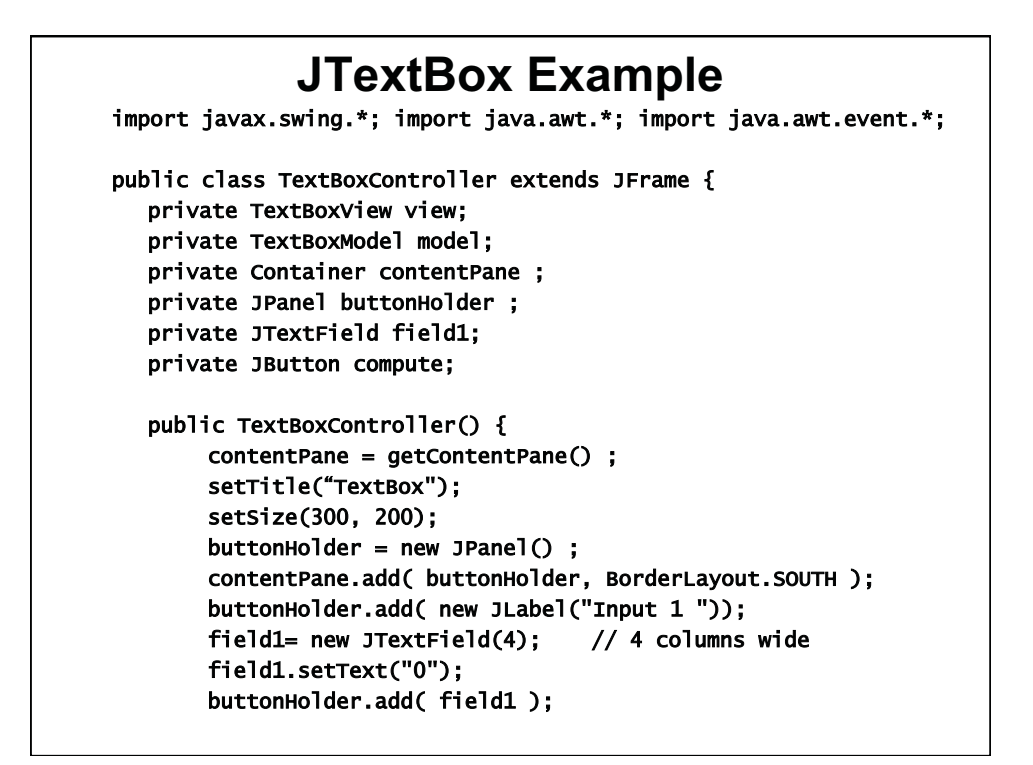

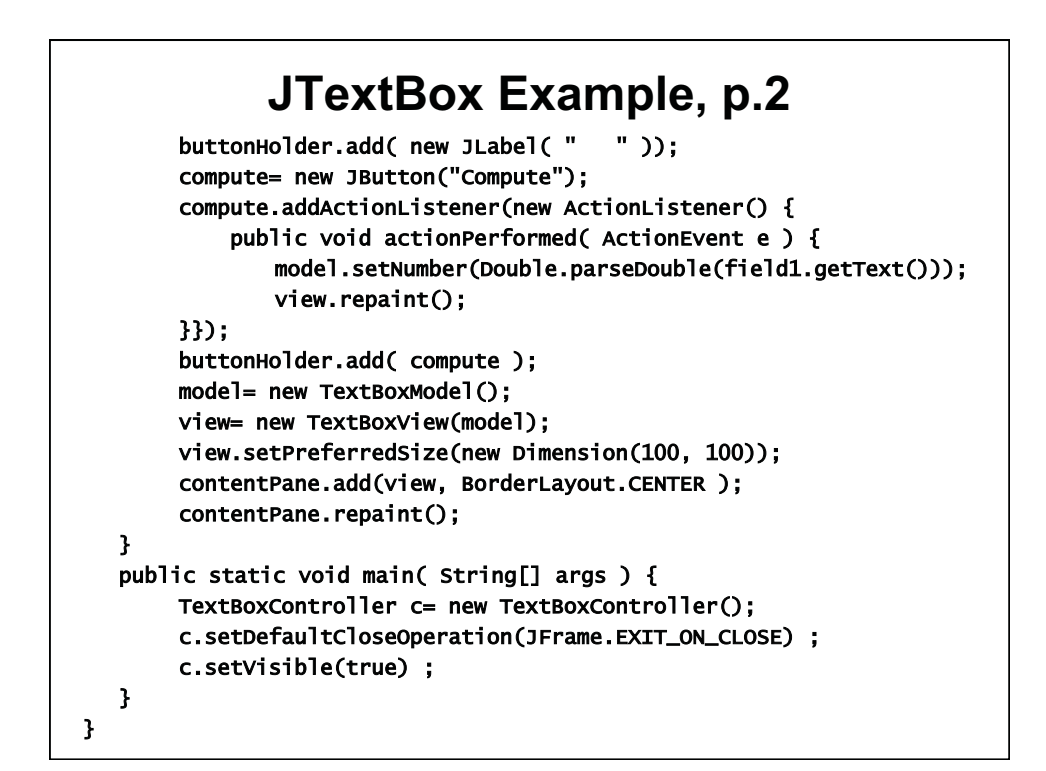

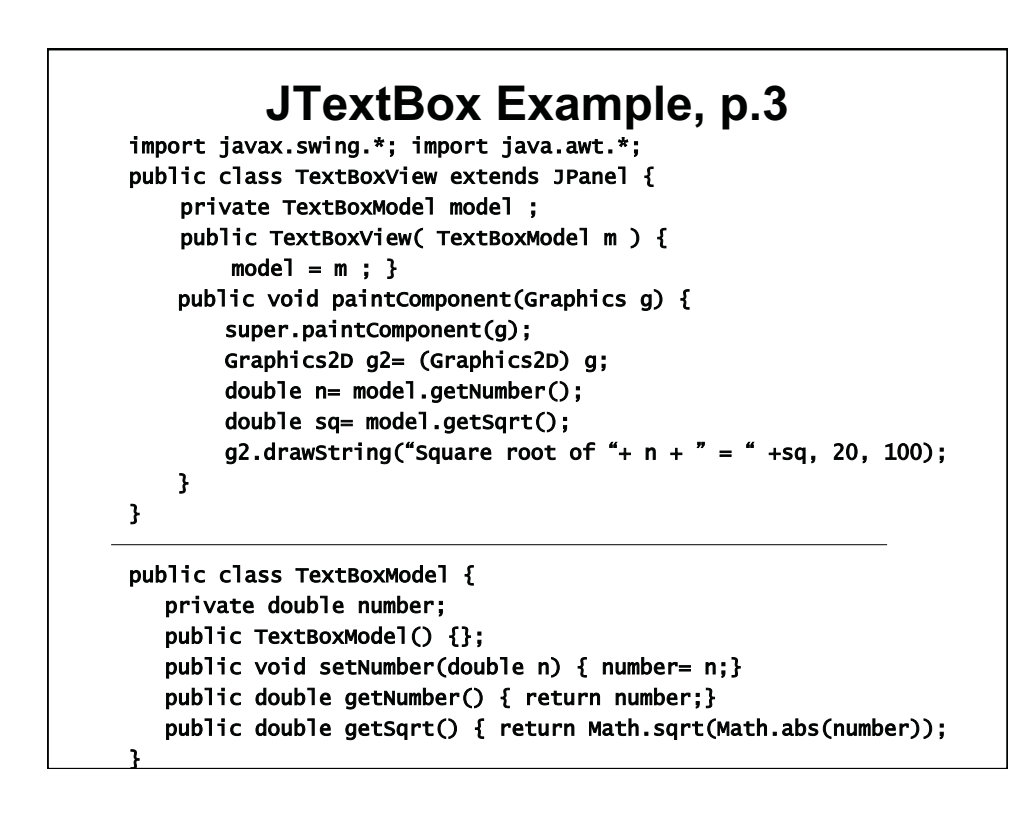

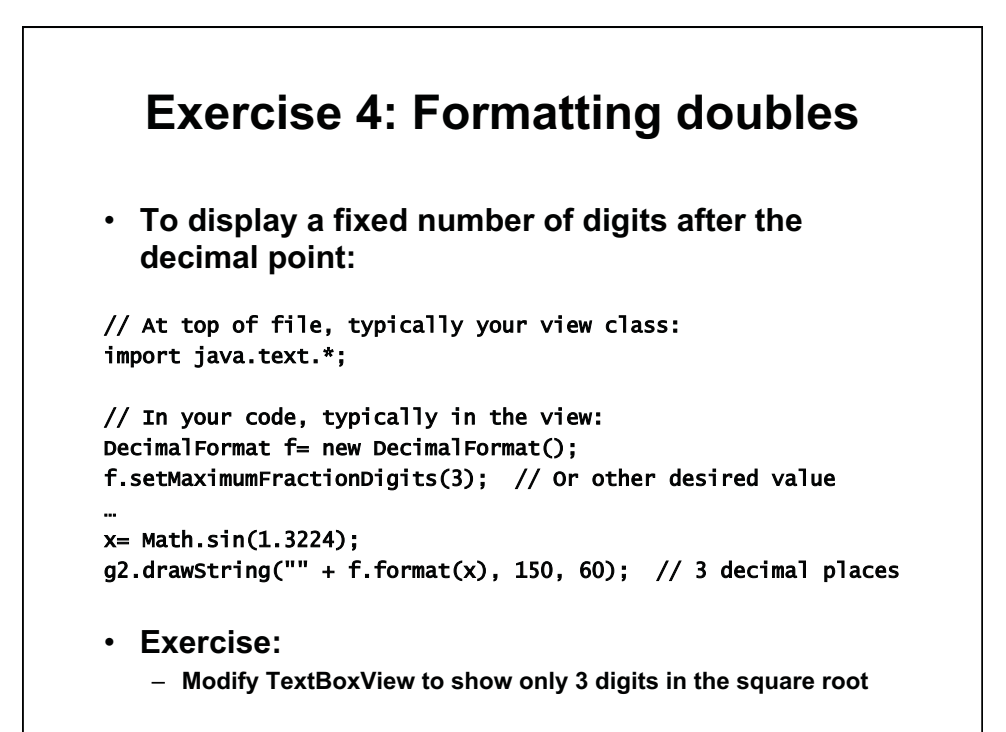

1.00 / 1.001 / 1.002 Introduction to Computers and Engineering Problem Solving Spring 2012

For information about citing these materials or our Terms of Use, visit: http://ocw.mit.edu/terms.